# 調整Cisco IOS XE SD-WAN邊緣上的預設SSH RSA金鑰的大小

| 目錄          |  |  |  |
|-------------|--|--|--|
| <u>簡介</u>   |  |  |  |
| <u>必要條件</u> |  |  |  |
| <u>需求</u>   |  |  |  |
| 採用元件        |  |  |  |
| <u>背景資訊</u> |  |  |  |
| <u>設定</u>   |  |  |  |
| 網路圖表        |  |  |  |
| <u>組態</u>   |  |  |  |
| <u>驗證</u>   |  |  |  |

# 簡介

本文檔介紹如何在Cisco IOS® XE SD-WAN邊緣上將用於安全協定的預設SSH RSA金鑰增加到更長的長度。

# 必要條件

#### 需求

思科建議您瞭解以下主題:

- Cisco Catalyst軟體定義廣域網路(SD-WAN)
- SSH金鑰和證書基本操作
- RSA演算法

採用元件

• Cisco IOS® XE Catalyst SD-WAN邊緣17.9.4a

本文中的資訊是根據特定實驗室環境內的裝置所建立。文中使用到的所有裝置皆從已清除(預設))的組態來啟動。如果您的網路運作中,請確保您瞭解任何指令可能造成的影響。

# 背景資訊

安全殼層(SSH)是一種網路協定,允許使用者建立到裝置的遠端連線,即使是在未受保護的網路上。該協定使用基於客戶端 — 伺服器架構的標準加密機制來保護會話。

RSA是Rivest、 Shamir、 Adleman :使用兩個金鑰的加密演算法(公鑰加密系統):公鑰和私鑰 ,也稱為金鑰對。公有RSA金鑰是加密金鑰,私有RSA金鑰是解密金鑰。

RSA金鑰具有定義的模數長度(以位為單位)。當一個RSA金鑰的長度為2048位時,它實際上意味 著模數值介於22047和22048之間。由於給定對的公用金鑰和專用金鑰共用相同的模數,因此根據定 義,它們也具有相同的長度。

信任點證書是自簽名的證書,因此命名信任點,因為它不依賴於任何其他方或其他方的信任。

Cisco IOS公開金鑰基礎架構(PKI)提供憑證管理,以支援IP安全(IPSec)、安全殼層(SSH)和安全通 訊端層(SSL)等安全通訊協定。

SSH RSA金鑰在Cisco Catalyst SD-WAN上非常重要,因為SSH協定使用SSH金鑰在SD-WAN Manager和SD-WAN邊緣裝置之間建立通訊,因為SD-WAN Manager使用Netconf協定,通過 SSH來管理、配置和監控裝置。

因此,必須始終同步和更新金鑰。如果通過合規性和稽核,需要修改金鑰長度以確保安全,則有必 要完成本文檔中介紹的過程,以調整金鑰大小並在證書上正確同步金鑰,從而避免SD-WAN Manager和SD-WAN Edge裝置之間斷開連線。

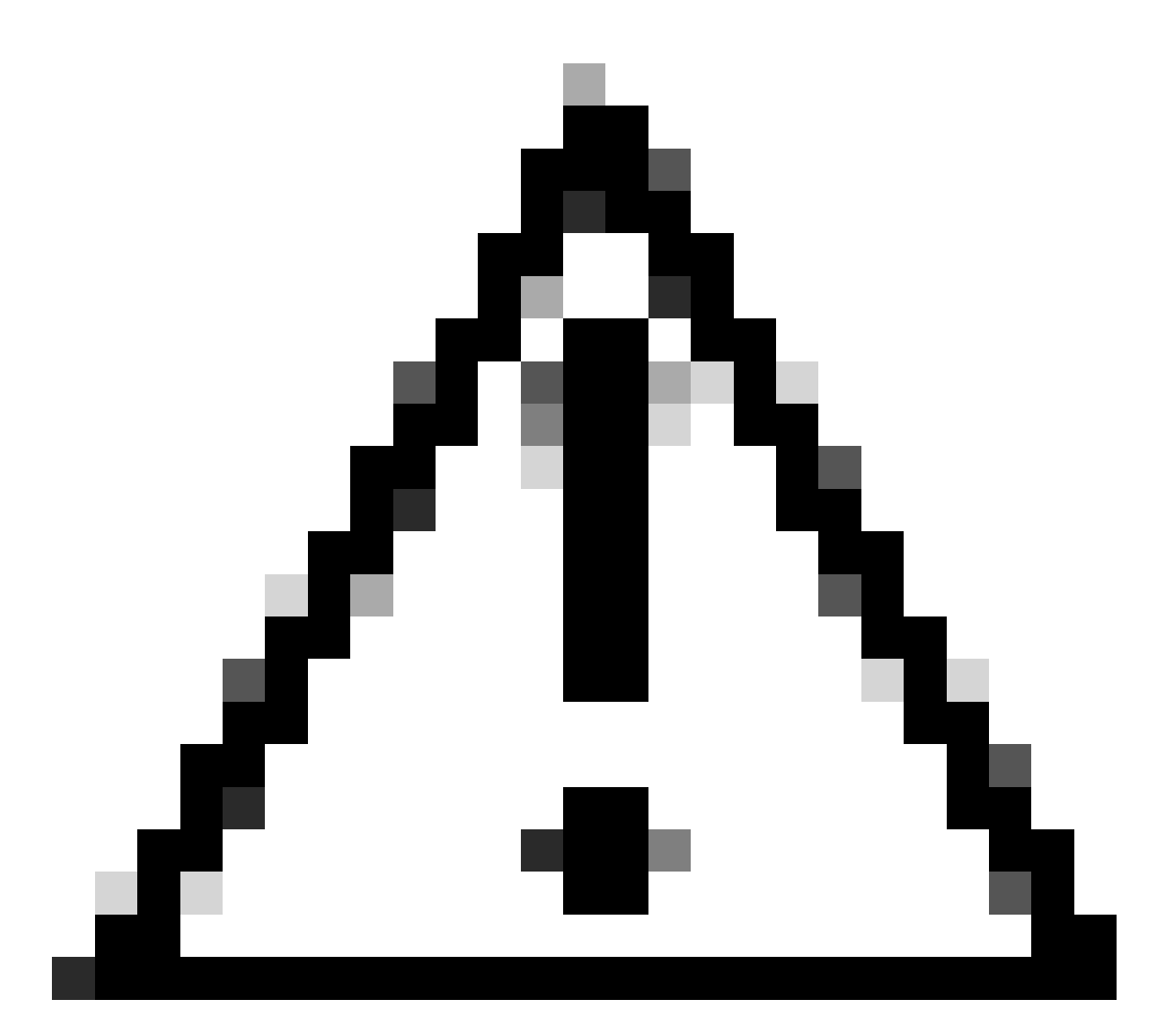

注意:請完成該過程中的所有步驟,以避免丟失對裝置的訪問許可權。如果裝置處於生產 狀態,建議在維護視窗中執行,並讓控制檯訪問裝置。

設定

網路圖表

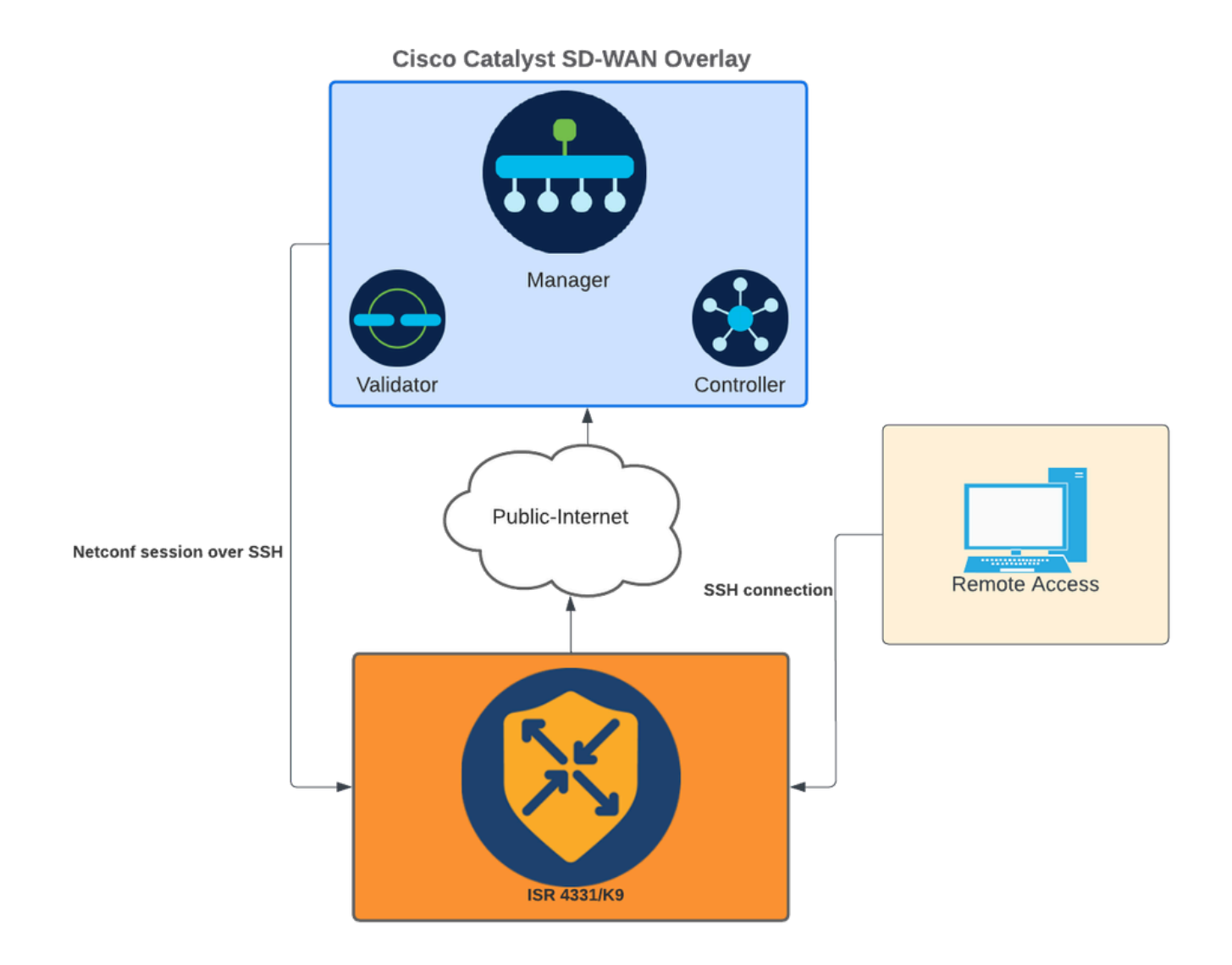

網路圖表

### 組態

WAN邊緣裝置中的RSA金鑰只能使用命令列介面(CLI)進行修改;不能使用CLI附加功能模板來更新 金鑰。

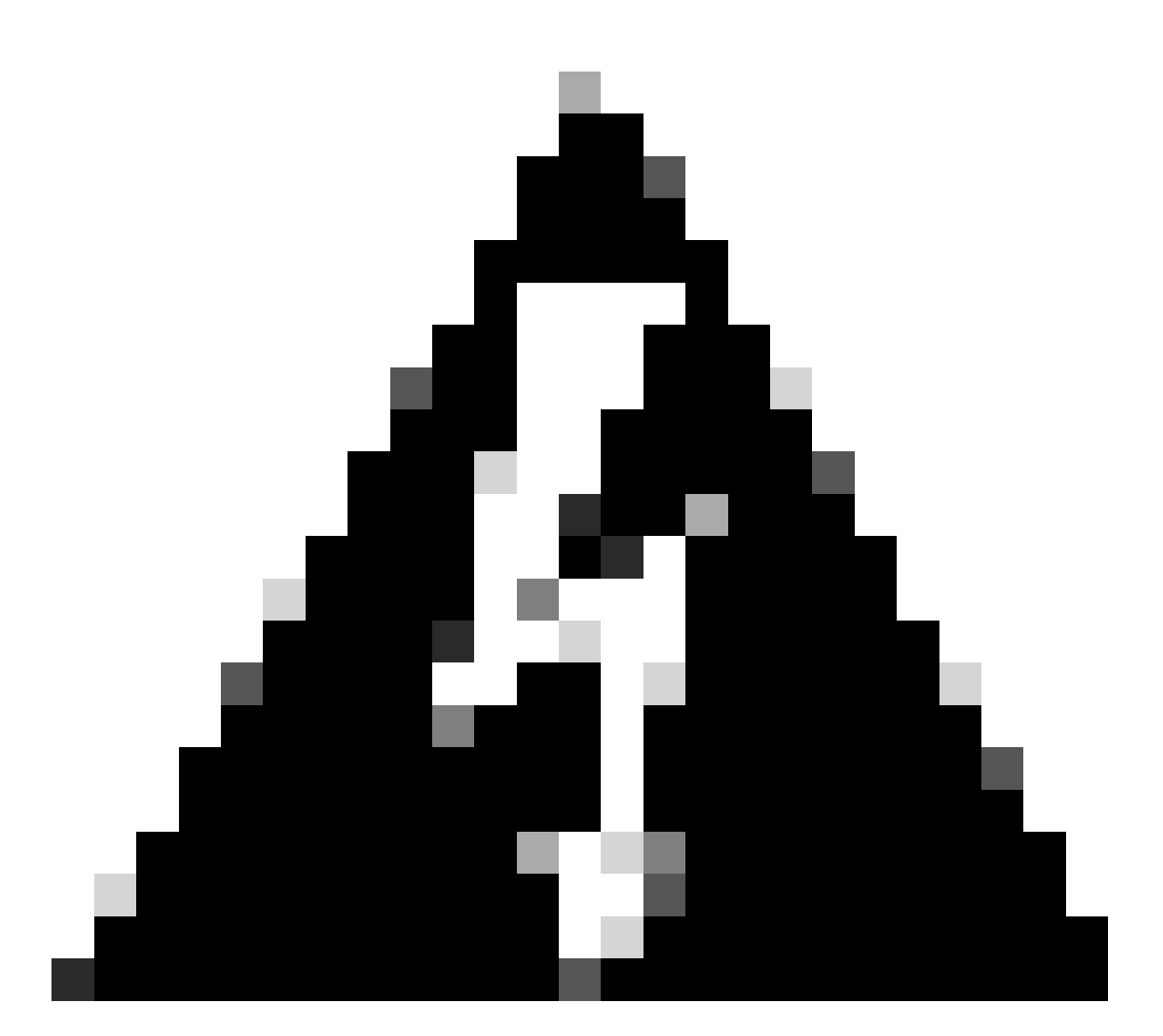

警告:建議使用控制檯完成此過程,因為SD-WAN Manager SSH工具在該過程完成之前不可用。

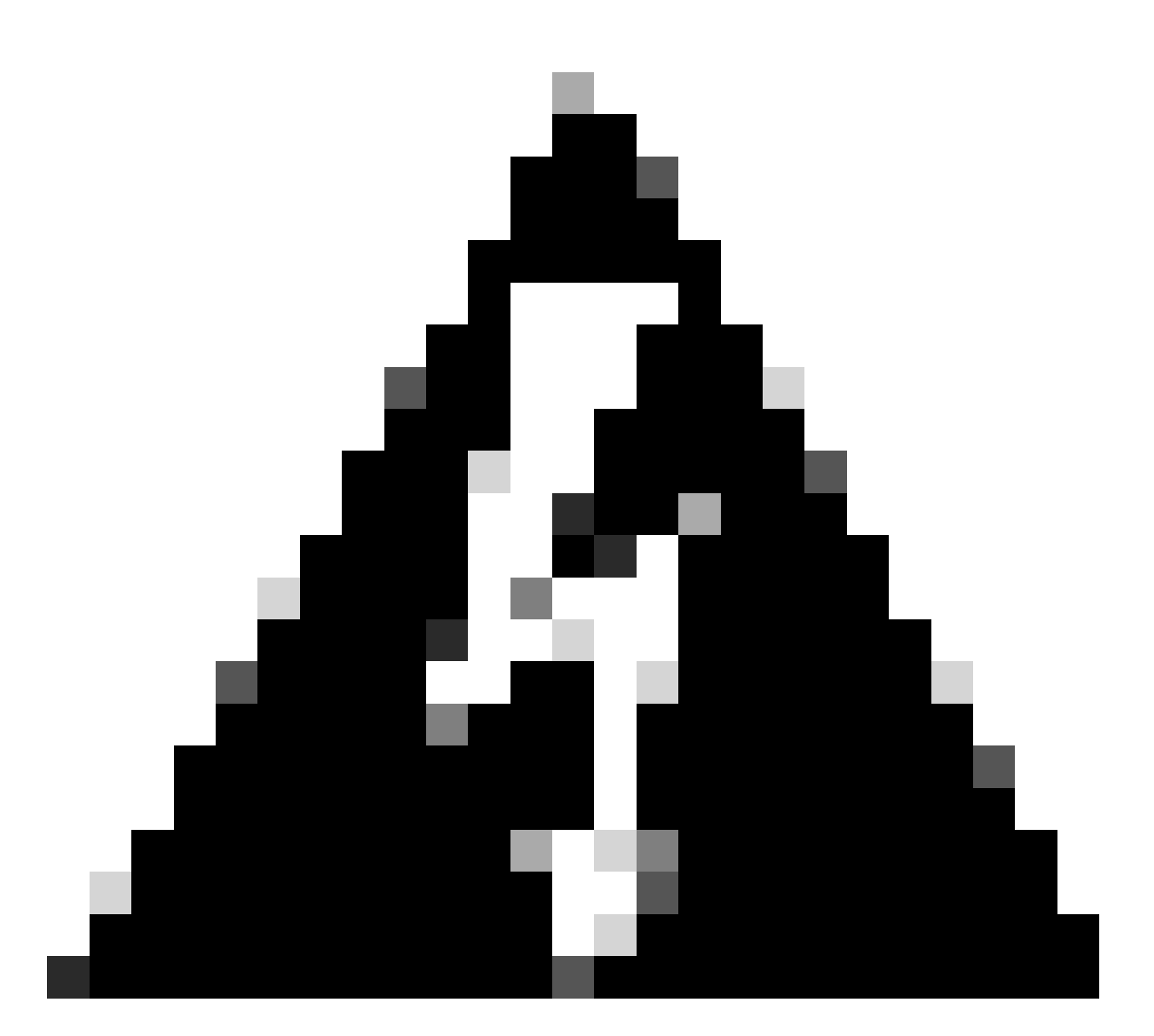

警告:此過程需要重新啟動裝置。如果裝置處於生產狀態,建議在維護視窗中執行,並讓 控制檯訪問裝置。如果沒有控制檯訪問,將另一個遠端訪問協定臨時配置為telnet。

此配置示例說明如何刪除RSA 2048和使用RSA 4096金鑰。

1 — 獲取當前的SSH金鑰名稱。

<#root>

Device#

show ip ssh

SSH Enabled - version 2.0
Authentication methods:publickey,keyboard-interactive,password
Authentication Publickey Algorithms:x509v3-ssh-rsa,ssh-rsa,ecdsa-sha2-nistp256,ecdsa-sha2-nistp384,ecds
Hostkey Algorithms:x509v3-ssh-rsa,rsa-sha2-512,rsa-sha2-256,ssh-rsa
Encryption Algorithms:aes128-gcm,aes256-gcm,aes128-ctr,aes192-ctr,aes256-ctr
MAC Algorithms:hmac-sha2-256-etm@openssh.com,hmac-sha2-512,

KEX Algorithms:ecdh-sha2-nistp256,ecdh-sha2-nistp384,ecdh-sha2-nistp521,diffie-hellman-group14-sha1
Authentication timeout: 120 secs; Authentication retries: 3
Minimum expected Diffie Hellman key size : 2048 bits
IOS Keys in SECSH format(ssh-rsa, base64 encoded):

TP-self-signed-1072201169 <<<< RSA Key Name

Modulus Size : 2048 bits

ssh-rsa AAAAB3NzaC1yc2EAAAADAQABAAABAQDZ5urq7f/X+AZJjUnMOdF9pLX+V0jPR8arK6bLSU7d iGeSDDwW2MPNck/U5HBry9P/L4nKyZ1oevAhfy7cJVVmoHD41NQW9wb/hLtimuujnRRYkKuIWLmoI7AH y6YQoetew8XVg1VIjva+JzQ5ZX1JGm8AzN6a95RbRNhGRzgz9cTFmD7m6ArIKZPMyYQabXfrY+m/HuQ2 aytbHtJMgmOQk2fLPak03PnQNYXpiDP3Cm0Eh3LJg82FZQ1eohmhm+mAInwU4m1LHUouigyBuq1KEBVe z3vxjB9X8rGF3qzUcx21pHmhXaNPXWen2QQbyfAIDo8WXVoff24uLY1wCVkv

#### 2 — 獲取當前信任點自簽名證書。

<#root>

Device#

show crypto pki trustpoint

Trustpoint TP-self-signed-1072201169: <<<< Self-signed Trustpoint name

Subject Name: cn=IOS-Self-Signed-Certificate-1072201169 Serial Number (hex): 01 Persistent self-signed certificate trust point Using key label

TP-self-signed-1072201169

兩個value-name必須匹配。

3 — 刪除當前金鑰。

<#root>

Device#

crypto key zeroize rsa

#### 4 — 驗證舊金鑰是否已成功刪除。

<#root>

Device#

show ip ssh

5 — 生成新金鑰。

<#root>

Device#

crypto key generate rsa modulus 4096 label

The name for the keys will be: TP-self-signed-1072201169 % The key modulus size is 4096 bits % Generating crypto RSA keys in background ... \*Jun 25 21:35:18.919: %CRYPTO\_ENGINE-5-KEY\_ADDITION: A key named TP-self-signed-1072201169 has been gene \*Jun 25 21:35:18.924: %SSH-5-ENABLED: SSH 2.0 has been enabled \*Jun 25 21:35:23.205: %CRYPTO\_ENGINE-5-KEY\_ADDITION: A key named TP-self-signed-1072201169 has been gene \*Jun 25 21:35:29.674: %SYS-6-PRIVCFG\_ENCRYPT\_SUCCESS: Successfully encrypted private config file

#### 完成此過程可能需要2到5分鐘。

6 — 驗證生成的新金鑰。

<#root>

Device#

show ip ssh

SSH Enabled - version 2.0 Authentication methods:publickey,keyboard-interactive,password Authentication Publickey Algorithms:x509v3-ssh-rsa,ssh-rsa,ecdsa-sha2-nistp256,ecdsa-sha2-nistp384,ecds Hostkey Algorithms:x509v3-ssh-rsa,rsa-sha2-512,rsa-sha2-256,ssh-rsa Encryption Algorithms:aes128-gcm,aes256-gcm,aes128-ctr,aes192-ctr,aes256-ctr MAC Algorithms:hmac-sha2-256-etm@openssh.com,hmac-sha2-512-etm@openssh.com,hmac-sha2-256,hmac-sha2-512, KEX Algorithms:ecdh-sha2-nistp256,ecdh-sha2-nistp384,ecdh-sha2-nistp521,diffie-hellman-group14-sha1 Authentication timeout: 120 secs; Authentication retries: 3 Minimum expected Diffie Hellman key size : 2048 bits

IOS Keys in SECSH format(ssh-rsa, base64 encoded): TP-self-signed-1072201169

Modulus Size : 4096 bits <<<< Key Size

ssh-rsa AAAAB3NzaC1yc2EAAAADAQABAAACAQDEOt/SX3oQKN6z0WvOaFAkMcaZNzQ6JgP+7xjuX143 YS7YGmOPwIPgs8N2LWvmdLXQ/PqsQOGGsdxo2+2Y/idAFm808mb6bcWFU+t3b/Pf6GBzUv8SPnR4i4nN 5GYhZE9HX3REWYp7d+711YawrDzpJ6d8RgUWLOtgHSzQ7P796c0B1YLtK3eFO0H1AFmFy5ec80wn7ik0 JjKtwEozImFMjHZfUEUjFuhPJELB06yYEipPWMRaZYFfTRbNJm8/7S0JG1FkgFVW5nITTIgISoMV8EJv bL18cVgATDb10ckeDb7uU6PDXm3zonmZC0yqHtF10A0JxUpUa6Iry1XwMzzZqDdu32F5If4/SSCmbHV2 46P8AjCdu/2TKK5et0049UH0y0bMgPuWrJpwtk1iYA3+t6N/Qd1C5VSoua+TsMfp7Dh3k6qUTFUSy2h3 Kiibov1HKyvkcqXi6nDfAKb8o+Z8/43xbvW1DIKAuj1rbdyqPAJB411TZJk0Hk8zRP5gZ8u4jTjNKQHb vNa3ieg4RLED0x41qCk+iSRzdddMq2te1xSWFPh67i4BnJHvhVnR6LF5Gu+uF5TWwcpy2MMOu14YDJYr D+jnyoZr4PnfWAgk4M9U89deWS1IRPMIXYd35YmLvD60eQ5EQALNiNPUEkpdPKs4orYysEV0pRoY+HQ

現在,將生成新金鑰。但是,在刪除舊金鑰時,Netconf會話正在使用的自簽名證書也會從信任點刪 除。

<#root>

Device#

sh crypto pki trustpoint status

Trustpoint TP-self-signed-1072201169: Issuing CA certificate configured:: Issuing CA certificate configured: Subject Name: cn=Cisco Licensing Root CA,o=Cisco Fingerprint MD5: 1468DC18 250BDFCF 769C29DF E1F7E5A8 Fingerprint SHA1: 5CA95FB6 E2980EC1 5AFB681B BB7E62B5 AD3FA8B8 State:

Keys generated ...... No <<<< Depending on the version, it can erase the key or even that, delete

Issuing CA authenticated ..... Yes
Certificate request(s) .... None

一旦生成新的4096金鑰,將不會在自簽名證書上自動更新金鑰,並且必須完成額外的步驟才能更新 金鑰。

◇ 附註:如果僅生成金鑰但未在證書中更新,則SD-WAN Manager會丟失Netconf會話,這可能 會中斷裝置的所有管理活動(模板、配置等)。

產生憑證/分配金鑰的方式有兩種:

1 — 重新載入裝置。

<#root>

Device#

reload

2 — 重新啟動HTTP secure-server。僅當裝置處於CLI模式時,此選項才可用。

<#root>
Device (config)#
no ip http secure-server
Device (config)#
commit
Device (config)#
ip http secure-server
Device (config)#

commit

# 驗證

重新載入後,驗證是否已產生新金鑰,以及憑證是否位於具有相同名稱的信任點下。

<#root>

Device#

show ip ssh

SSH Enabled - version 2.0 Authentication methods:publickey,keyboard-interactive,password Authentication Publickey Algorithms:x509v3-ssh-rsa,ssh-rsa,ecdsa-sha2-nistp256,ecdsa-sha2-nistp384,ecds Hostkey Algorithms:x509v3-ssh-rsa,rsa-sha2-512,rsa-sha2-256,ssh-rsa Encryption Algorithms:aes128-gcm,aes256-gcm,aes128-ctr,aes192-ctr,aes256-ctr MAC Algorithms:hmac-sha2-256-etm@openssh.com,hmac-sha2-512-etm@openssh.com,hmac-sha2-256,hmac-sha2-512, KEX Algorithms:ecdh-sha2-nistp256,ecdh-sha2-nistp384,ecdh-sha2-nistp521,diffie-hellman-group14-sha1 Authentication timeout: 120 secs; Authentication retries: 3 Minimum expected Diffie Hellman key size : 2048 bits

IOS Keys in SECSH format(ssh-rsa, base64 encoded): TP-self-signed-1072201169

Modulus Size : 4096 bits

ssh-rsa AAAAB3NzaC1yc2EAAAADAQABAAACAQDEOt/SX3oQKN6z0Wv0aFAkMcaZNzQ6JgP+7xjuX143
YS7YGm0PwIPgs8N2LWvmdLXQ/PqsQ0GGsdxo2+2Y/idAFm808mb6bcWFU+t3b/Pf6GBzUv8SPnR4i4nN
5GYhZE9HX3REWYp7d+711YawrDzpJ6d8RgUWLOtgHSzQ7P796c0B1YLtK3eF00H1AFmFy5ec80wn7ik0

JjKtwEozImFMjHZfUEUjFuhPJELBO6yYEipPWMRaZYFfTRbNJm8/7SOJG1FkgFVW5nITTIgISoMV8EJv bL18cVgATDb10ckeDb7uU6PDXm3zonmZCOyqHtF10A0JxUpUa6Iry1XwMzzZqDdu32F5If4/SSCmbHV2 46P8AjCdu/2TKK5et0049UH0y0bMgPuWrJpwtk1iYA3+t6N/Qd1C5VSoua+TsMfp7Dh3k6qUTFUSy2h3 Kiibov1HKyvkcqXi6nDfAKb8o+Z8/43xbvWlDIKAuj1rbdyqPAJB411TZJkOHk8zRP5gZ8u4jTjNKQHb vNa3ieg4RLED0x41qCk+iSRzdddMq2te1xSWFPh67i4BnJHvhVnR6LF5Gu+uF5TWwcpy2MMOu14YDJYr D+jnyoZr4PnfWAgk4M9U89deWS1IRPMIXYd35YmLvD60eQ5EQALNiNPUEkpdPKs4orYysEV0pRoY+HQ

<#root>

Device#

show crypto pki trustpoint

Trustpoint TP-self-signed-1072201169: <<<< Trustpoint name

Subject Name: cn=IOS-Self-Signed-Certificate-1072201169 Serial Number (hex): 01 Persistent self-signed certificate trust point

Using key label TP-self-signed-107220116

#### <#root>

Device#

show crypto pki certificates

Router Self-Signed Certificate Status: Available Certificate Serial Number (hex): 01 Certificate Usage: General Purpose Issuer: cn=IOS-Self-Signed-Certificate-1072201169 Subject: Name: IOS-Self-Signed-Certificate-1072201169 cn=IOS-Self-Signed-Certificate-1072201169 Validity Date: start date: 21:07:33 UTC Dec 27 2023 end date: 21:07:33 UTC Dec 26 2033

Associated Trustpoints: TP-self-signed-1072201169

Storage: nvram:IOS-Self-Sig#4.cer

確認SD-WAN Manager可以將配置更改應用到裝置路由器。

#### 關於此翻譯

思科已使用電腦和人工技術翻譯本文件,讓全世界的使用者能夠以自己的語言理解支援內容。請注 意,即使是最佳機器翻譯,也不如專業譯者翻譯的內容準確。Cisco Systems, Inc. 對這些翻譯的準 確度概不負責,並建議一律查看原始英文文件(提供連結)。